# Migrazione di un dominio VTP trasparente a un dominio VTP server-client

# Sommario

Introduzione Prerequisiti Requisiti Componenti usati Convenzioni Premesse Configurazione Esempio di rete Configurazioni Aggiunta di uno switch al dominio VTP Verifica Risoluzione dei problemi Informazioni correlate

## **Introduzione**

In questo documento viene fornito un esempio di configurazione su come migrare una rete campus di tutti gli switch in modalità trasparente VLAN Trunking Protocol (VTP) a una rete con server e client VTP. Questo documento può essere usato anche per ristrutturare i domini VTP esistenti.

# **Prerequisiti**

## **Requisiti**

Prima di provare questa configurazione, accertarsi di soddisfare i seguenti requisiti:

- Conoscenze base di amministrazione degli switch Catalyst
- Conoscenza del VTP

## Componenti usati

Il riferimento delle informazioni contenute in questo documento è il software Cisco IOS® versione 12.2(25)SEC2 e Catalyst OS (CatOS) versione 8.1(2).

Le informazioni discusse in questo documento sono valide per tutti i dispositivi Cisco che supportano VLAN Trunk Protocol versione 2.

Le informazioni discusse in questo documento fanno riferimento a dispositivi usati in uno specifico ambiente di emulazione. Se la rete è operativa, valutare attentamente eventuali conseguenze derivanti dall'uso dei comandi.

## **Convenzioni**

Per ulteriori informazioni sulle convenzioni usate, consultare il documento <u>Cisco sulle convenzioni</u> nei suggerimenti tecnici.

## **Premesse**

VTP semplifica la gestione di una rete di switch. Quando si configura una nuova VLAN su un server VTP, la VLAN viene distribuita a tutti gli switch del dominio. Ciò riduce la necessità di configurare la stessa VLAN in ogni singolo nodo. Il VTP è un protocollo proprietario di Cisco disponibile sulla maggior parte dei prodotti Cisco Catalyst serie 1000.

**Nota:** questo documento non descrive il VTP versione 3. Il VTP versione 3 è diverso dal VTP versione 1 (v1) e versione 2 (v2). È disponibile solo in CatOS 8.1(1) o versioni successive. Il VTP versione 3 incorpora molte modifiche dal VTP versione 1 e v2. Prima di modificare la configurazione di rete, accertarsi di comprendere le differenze tra il VTP versione 3 e le versioni precedenti. Per ulteriori informazioni, consultare una delle seguenti sezioni da <u>Configurazione del VTP</u>:

- Descrizione del VTP versione 3
- Interazione con VTP versione 1 e VTP versione 2

# **Configurazione**

In questa sezione vengono presentate le informazioni necessarie per migrare la rete del campus da tutte le configurazioni VTP trasparenti alla configurazione del client server VTP. In questa sezione viene spiegato anche come introdurre rapidamente un nuovo switch al dominio VTP esistente.

**Nota:** per ulteriori informazioni sui comandi menzionati in questo documento, usare lo <u>strumento di</u> <u>ricerca</u> dei comandi (solo utenti <u>registrati</u>).

## Esempio di rete

Nel documento viene usata questa impostazione di rete:

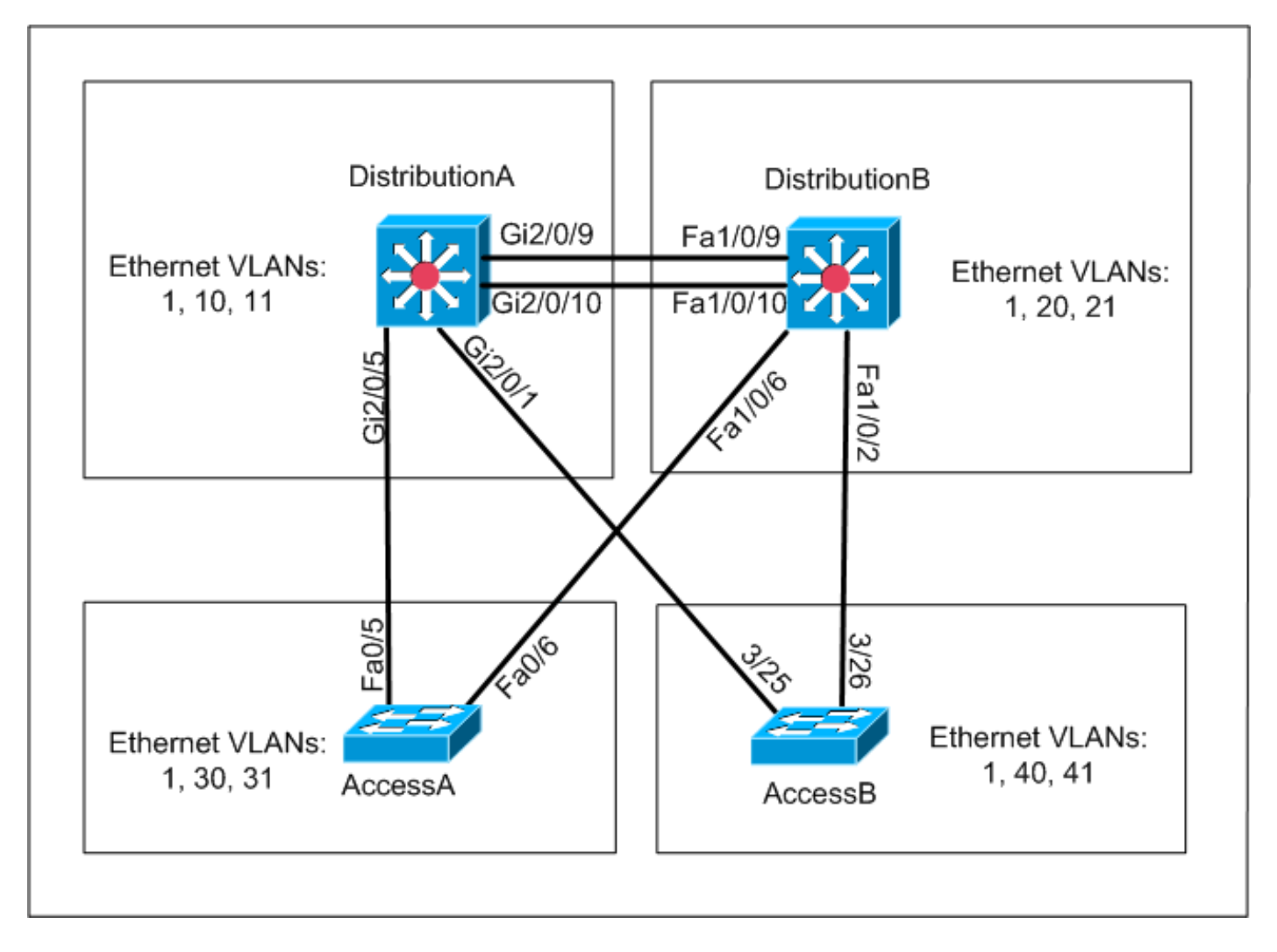

La rete comprende:

- Switch a due livelli di distribuzione: *DistributionA* e *DistributionB*, entrambi con software Cisco IOS.
- Switch a due livelli di accesso: *AccessA* esegue il software Cisco IOS e *AccessB* esegue il software CatOS.

Il database VLAN iniziale ha le seguenti VLAN Ethernet:

- DistributionA: VLAN 1, 10 e 11
- DistributionB: VLAN 1, 20 e 21
- AccessA: VLAN 1, 30 e 31
- AccessB: VLAN 1, 40 e 41

## **Configurazioni**

Questa sezione comprende tre sottosezioni:

- <u>Controlli pre-migrazione</u>
- <u>Pianificazione della migrazione</u>
- Procedura di migrazione

Controlli pre-migrazione

Questa sezione fornisce l'elenco di controllo per verificare che la rete sia pronta per il processo di migrazione. Per ricevere lo stato corrente della configurazione VTP nello switch, usare il comando **show vtp status** per Cisco IOS e il comando **show vtp domain** per CatOS.

#### **Cisco IOS**

| DistributionA# <b>show vtp status</b> |     |                                         |
|---------------------------------------|-----|-----------------------------------------|
| VTP Version                           | :   | 2                                       |
| Configuration Revision                | :   | 0                                       |
| Maximum VLANs supported locally       | :   | 1005                                    |
| Number of existing VLANs              | :   | 7                                       |
| VTP Operating Mode                    | :   | Transparent                             |
| VTP Domain Name                       | :   | migration                               |
| VTP Pruning Mode                      | :   | Disabled                                |
| VTP V2 Mode                           | :   | Disabled                                |
| VTP Traps Generation                  | :   | Disabled                                |
| MD5 digest                            | :   | 0xE5 0x9F 0x80 0x70 0x73 0x62 0xC0 0x54 |
| Configuration last modified by (      | ).( | 0.0.0 at 3-1-93 04:23:21                |
| DistributionA#                        |     |                                         |

#### Sistema operativo Catalyst

| AccessB> (enable) <b>show vtp domain</b> |                 |               |             |                |  |
|------------------------------------------|-----------------|---------------|-------------|----------------|--|
| Version :                                | running VTP1 (V | /TP3 capable) |             |                |  |
| Domain Name :                            | migration       |               | Password :  | not configured |  |
| Notifications:                           | disabled        |               | Updater ID: | 0.0.0.0        |  |
|                                          |                 |               |             |                |  |
| Feature                                  | Mode            | Revision      |             |                |  |
|                                          |                 |               |             |                |  |
| VLAN                                     | Client          | 0             |             |                |  |

Pruning : disabled VLANs prune eligible: 2-1000 AccessB> (enable)

 Verificare che tutti gli switch siano in modalità VTP trasparente. Per modificare la modalità VTP, eseguire questi comandi: Cisco IOS

```
AccessA#conf t
AccessA(config)#vtp mode transparent
Setting device to VTP TRANSPARENT mode
AccessA(config)#exit
AccessA#
```

#### Sistema operativo Catalyst

```
AccessB> (enable) set vtp mode transparent
Changing VTP mode for all features
VTP domain migration modified
AccessB> (enable)
```

2. Verificare che tutti gli switch abbiano lo stesso nome di dominio VTP. Per modificare il nome di dominio VTP, eseguire questi comandi:**Cisco IOS** 

DistributionB(config) **#vtp domain** migration Changing VTP domain name from aaaa to migration DistributionB(config) #

Sistema operativo Catalyst AccessB> (enable) set vtp domain migration VTP domain migration modified AccessB> (enable)

3. Verificare che tutti gli switch eseguano la stessa versione VTP. Per modificare la versione VTP, eseguire questi comandi:**Cisco IOS** 

Sistema operativo Catalyst

set vtp v2 enable O set vtp version 2

4. Verificare che tutti gli switch eseguano la stessa password VTP (se configurata). Per modificare la password VTP, eseguire questi comandi:**Cisco IOS** 

vtp password vtp\_password

#### Sistema operativo Catalyst

AccessB> (enable) set vtp passwd ? <passwd> Password (0 to clear) AccessB> (enable) **set vtp passwd** vtp\_password Generating the secret associated to the password. VTP domain migration modified

5. Verificare che tutti gli switch siano connessi tramite collegamenti trunk. Cisco IOS DistributionA#show interfaces trunk

| Port<br>Gi2/0/1<br>Gi2/0/5<br>Gi2/0/9<br>Gi2/0/10           | Mode<br>auto<br>auto<br>desirable<br>desirable                                                    | Encapsulatio<br>n-isl<br>n-802.1q<br>n-isl<br>n-isl                      | n Status<br>trunking<br>trunking<br>trunking<br>trunking                         | Native vlan<br>1<br>1<br>1<br>1 |
|-------------------------------------------------------------|---------------------------------------------------------------------------------------------------|--------------------------------------------------------------------------|----------------------------------------------------------------------------------|---------------------------------|
| Port<br>Gi2/0/1<br>Gi2/0/5<br>Gi2/0/9<br>Gi2/0/10           | Vlans allowed<br>1-4094<br>1-4094<br>1-4094<br>1-4094                                             | d on trunk                                                               |                                                                                  |                                 |
| Port<br>Gi2/0/1<br>Gi2/0/5<br>Gi2/0/9<br>Gi2/0/10           | Vlans allow<br>1,10-11<br>1,10-11<br>1,10-11<br>1,10-11<br>1,10-11                                | wed and active                                                           | in management                                                                    | domain                          |
| Port<br>Gi2/0/1<br>Gi2/0/5<br>Gi2/0/9<br>! Rest             | Vlans in sp<br>1,10-11<br>1,10-11<br>1,10-11<br>: of output e.                                    | panning tree fo                                                          | rwarding state                                                                   | e and not pruned                |
| Sistema o<br>AccessB> (<br>* - indica<br># - indica<br>Port | perativo Cata<br>enable) show<br>tes vtp doma:<br>tes dot1q-al:<br>Mode                           | <b>alyst</b><br>trunk<br>in mismatch<br>l-tagged enable<br>Encapsulation | d on the port<br>Status                                                          | Native vlan                     |
| 3/25<br>3/26<br>6/1<br>6/2<br>6/3<br>6/4<br>16/1            | desirable<br>desirable<br>nonegotiate<br>nonegotiate<br>nonegotiate<br>nonegotiate<br>nonegotiate | n-isl<br>n-isl<br>dotlq<br>dotlq<br>dotlq<br>dotlq<br>isl                | trunking<br>trunking<br>trunking<br>trunking<br>trunking<br>trunking<br>trunking | 1<br>1<br>1<br>1<br>1<br>1<br>1 |

| Port           | Vlans allowed on trunk                                          |
|----------------|-----------------------------------------------------------------|
|                |                                                                 |
| 3/25           | 1-1005,1025-4094                                                |
| 3/26           | 1-1005,1025-4094                                                |
| 6/1            |                                                                 |
| 6/2            |                                                                 |
| 6/3            |                                                                 |
| 6/4            |                                                                 |
| 16/1           | 1-1005,1025-4094                                                |
| Port<br>! Rest | Vlans allowed and active in management domain of output elided. |

#### Pianificazione della migrazione

• Determinare il numero di VLAN richieste per la rete. il numero massimo di VLAN attive supportate dagli switch Catalyst varia a seconda del modello.

| AccessA# <b>show vtp status</b>  |     |                                         |
|----------------------------------|-----|-----------------------------------------|
| VTP Version                      | :   | 2                                       |
| Configuration Revision           | :   | 0                                       |
| Maximum VLANs supported locally  | :   | 250                                     |
| Number of existing VLANs         | :   | 7                                       |
| VTP Operating Mode               | :   | Transparent                             |
| VTP Domain Name                  | :   | migration                               |
| VTP Pruning Mode                 | :   | Disabled                                |
| VTP V2 Mode                      | :   | Disabled                                |
| VTP Traps Generation             | :   | Disabled                                |
| MD5 digest                       | :   | 0xC8 0xB7 0x36 0xC3 0xBD 0xC6 0x56 0xB2 |
| Configuration last modified by ( | ).( | 0.0.0 at 3-1-93 04:23:21                |
| AccessA#                         |     |                                         |

 Determinare gli switch, quali *DistributionA* e *DistributionB*, che saranno i server VTP. Uno o più switch possono essere server VTP in un dominio. Per avviare la migrazione, scegliere uno switch, ad esempio *DistributionA*.

#### Procedura di migrazione

Per configurare la rete del campus con il server e il client in modalità VTP, completare la procedura seguente:

1. Modificare la modalità VTP della *DistributionA* in Server.

```
DistributionA#conf t
Enter configuration commands, one per line. End with CNTL/Z.
DistributionA(config)#vtp mode server
Setting device to VTP SERVER mode
DistributionA(config)#exit
DistributionA#
```

2. Creare le VLAN richieste nel dominio.

!--- Before creating VLANs DistributionA#show vlan

| VLAN | Name    | Status | Ports                                                        |
|------|---------|--------|--------------------------------------------------------------|
| 1    | default | active | Gi2/0/2, Gi2/0/3, Gi2/0/4<br>Gi2/0/6, Gi2/0/7, Gi2/0/8       |
|      |         |        | Gi2/0/11, Gi2/0/12, Gi2/0/13<br>Gi2/0/14, Gi2/0/15, Gi2/0/16 |
|      |         |        | Gi2/0/17, Gi2/0/18, Gi2/0/19                                 |

Gi2/0/20, Gi2/0/21, Gi2/0/22 10 VLAN0010 active Gi2/0/23 11 VLAN0011 active Gi2/0/24 1002 fddi-default act/unsup 1003 token-ring-default act/unsup 1004 fddinet-default act/unsup 1005 trnet-default act/unsup VLAN Type SAID MTU Parent RingNo BridgeNo Stp BrdgMode Trans1 Trans2 enet 100001 1500 -\_ 0 1 \_ \_ 0 \_ \_ - -10 enet 100010 1500 -0 0 11 enet 100011 1500 -\_ \_ -\_ 0 0 1002 fddi 101002 1500 --\_ \_ 0 -0 1002 fadi 101002 1500 -1003 tr 101003 1500 -- srb 0 0 -!--- Rest of output elided. !--- Creating required VLANs DistributionA#conf t Enter configuration commands, one per line. End with CNTL/Z. DistributionA(config)#vlan 20-21,30-31,40-41 DistributionA(config-vlan) #exit DistributionA(config)#exit DistributionA#

#### !--- After creating VLANs DistributionA#show vlan

| VLAN | Name               | Status    | Ports                                                                                                    |
|------|--------------------|-----------|----------------------------------------------------------------------------------------------------|
| 1    | default            | active    | Gi2/0/2, Gi2/0/3, Gi2/0/4<br>Gi2/0/6, Gi2/0/7, Gi2/0/8<br>Gi2/0/11, Gi2/0/12, Gi2/0/13<br>Gi2/0/14, Gi2/0/15, Gi2/0/16<br>Gi2/0/17, Gi2/0/18, Gi2/0/19<br>Gi2/0/20, Gi2/0/21, Gi2/0/22 |
| 10   | VLAN0010           | active    | Gi2/0/23                                                                                                    |
| 11   | VLAN0011           | active    | Gi2/0/24                                                                                                    |
| 20   | VLAN0020           | active    |                                                                                                    |
| 21   | VLAN0021           | active    |                                                                                                    |
| 30   | VLAN0030           | active    |                                                                                                    |
| 31   | VLAN0031           | active    |                                                                                                    |
| 40   | VLAN0040           | active    |                                                                                                    |
| 41   | VLAN0041           | active    |                                                                                                    |
| 1002 | fddi-default       | act/unsup |                                                                                                    |
| 1003 | token-ring-default | act/unsup |                                                                                                    |
| 1004 | fddinet-default    | act/unsup |                                                                                                    |
| 1005 | trnet-default      | act/unsup |                                                                                                    |

VLAN Type SAID MTU Parent RingNo BridgeNo Stp BrdgMode Trans1 Trans2 !--- Rest of output elided.

Se non è necessario configurare nuove VLAN, creare una VLAN fittizia. In questo modo la revisione della configurazione aumenta a '1', il che consente al database VLAN di propagarsi in tutta la rete.

## DistributionA#conf t

Enter configuration commands, one per line. End with CNTL/Z. DistributionA(config) #vlan 100 DistributionA(config-vlan) #name dummy DistributionA(config-vlan) #exit DistributionA(config) #exit DistributionA#

#### 3. Modificare la modalità VTP di *DistributionB* in **Client**, quindi *AccessA* e *AccessB*.**Cisco IOS** DistributionB#conf t

Enter configuration commands, one per line. End with CNTL/Z. DistributionB(config)#**vtp mode client** Setting device to VTP CLIENT mode. DistributionB(config)#**exit** DistributionB#

#### DistributionB#**show vtp status**

| VTP Version                      | :   | 2                                       |
|----------------------------------|-----|-----------------------------------------|
| Configuration Revision           | :   | 0                                       |
| Maximum VLANs supported locally  | :   | 1005                                    |
| Number of existing VLANs         | :   | 13                                      |
| VTP Operating Mode               | :   | Client                                  |
| VTP Domain Name                  | :   | migration                               |
| VTP Pruning Mode                 | :   | Disabled                                |
| VTP V2 Mode                      | :   | Disabled                                |
| VTP Traps Generation             | :   | Disabled                                |
| MD5 digest                       | :   | 0xBD 0xA4 0x94 0xE6 0xE3 0xC7 0xA7 0x86 |
| Configuration last modified by ( | ).( | 0.0.0 at 3-1-93 04:23:21                |

#### Sistema operativo Catalyst

AccessB> (enable) **set vtp mode client** Changing VTP mode for all features VTP domain migration modified

#### 4. Verificare che tutte le VLAN siano propagate sul dominio. Cisco IOS DistributionB#show vlan

VLAN Name Status Ports 1 default active Fa1/0/1, Fa1/0/3, Fa1/0/4 Fa1/0/5, Fa1/0/7, Fa1/0/8 Fa1/0/11, Fa1/0/12, Fa1/0/13 Fa1/0/14, Fa1/0/15, Fa1/0/16 Fa1/0/17, Fa1/0/18, Fa1/0/19 Fa1/0/20, Fa1/0/21, Fa1/0/22 Fa1/0/23, Fa1/0/24 10 VLAN0010 active VLAN0011 11 active 20 VLAN0020 active Gi1/0/1 21 VLAN0021 active Gi1/0/2 30 VLAN0030 active 31 VLAN0031 active 40 VLAN0040 active 41 VLAN0041 active 1002 fddi-default act/unsup 1003 token-ring-default act/unsup 1004 fddinet-default act/unsup 1005 trnet-default act/unsup !--- Rest of output elided. Sistema operativo Catalyst AccessB> (enable) **show vlan** VLAN Name Status IfIndex Mod/Ports, Vlans \_\_\_\_ \_ \_\_\_\_\_ active 64 2/1-2 default 1 3/1-24,3/27-46 4/1-8 10 VLAN0010 active 107 11 VLAN0011 active 108 20 VLAN0020 active 105 21 VLAN0021 active 106 109 VLAN0030 30 active VLAN0031 31 active 110 40 VLAN0040 active 111 3/47 41 VLAN0041 active 112 3/48 1002 fddi-default active 65 1003 token-ring-default active 68 1004 fddinet-default active 66

5. Controllare se una porta dello switch è in stato **Inactive**.Una porta dello switch può diventare inattiva se la VLAN configurata per la porta dello switch non esiste nello switch. Creare le VLAN appropriate, in base alle esigenze, nello switch server VTP.**Cisco IOS**Dall'output del comando **show interfaces switchport**, è possibile determinare se una porta è in modalità inattiva, a condizione che contenga la parola chiave **Inactive** per l'attributo *Access Mode VLAN*.

```
DistributionB#show interfaces switchport
Name: Fa1/0/1
Switchport: Enabled
Administrative Mode: dynamic auto
Operational Mode: down
Administrative Trunking Encapsulation: negotiate
Negotiation of Trunking: On
Access Mode VLAN: 1 (default)
Trunking Native Mode VLAN: 1 (default)
Administrative Native VLAN tagging: enabled
Voice VLAN: none
Administrative private-vlan host-association: none
Administrative private-vlan mapping: none
Administrative private-vlan trunk native VLAN: none
Administrative private-vlan trunk Native VLAN tagging: enabled
Administrative private-vlan trunk encapsulation: dot1q
Administrative private-vlan trunk normal VLANs: none
Administrative private-vlan trunk private VLANs: none
Operational private-vlan: none
Trunking VLANs Enabled: ALL
Pruning VLANs Enabled: 2-1001
Capture Mode Disabled
Capture VLANs Allowed: ALL
```

```
!--- Part of output elided. Name: Fa1/0/24 Switchport: Enabled Administrative Mode: dynamic
auto Operational Mode: down Administrative Trunking Encapsulation: negotiate Negotiation of
Trunking: On Access Mode VLAN: 50 (Inactive)
Trunking Native Mode VLAN: 1 (default)
Administrative Native VLAN tagging: enabled
Voice VLAN: none
Administrative private-vlan host-association: none
Administrative private-vlan mapping: none
Administrative private-vlan trunk native VLAN: none
Administrative private-vlan trunk Native VLAN tagging: enabled
Administrative private-vlan trunk encapsulation: dot1q
Administrative private-vlan trunk normal VLANs: none
Administrative private-vlan trunk private VLANs: none
Operational private-vlan: none
Trunking VLANs Enabled: ALL
Pruning VLANs Enabled: 2-1001
Capture Mode Disabled
Capture VLANs Allowed: ALL
```

Protected: false Unknown unicast blocked: disabled !--- Rest of output elided.

Creare la VLAN 50 nello switch server VTP (DistributionA).

DistributionA#conf t Enter configuration commands, one per line. End with CNTL/Z. DistributionA(config)#vlan 50 DistributionA(config-vlan)#name Vlan50 DistributionA(config-vlan)#end DistributionA#

!--- Verify the switchport status in the DistributionB switch. DistributionB#show interfaces fa1/0/24 switchport Name: Fa1/0/24 Switchport: Enabled Administrative Mode: dynamic auto Operational Mode: down Administrative Trunking Encapsulation: negotiate Negotiation of Trunking: On Access Mode VLAN: 50 (Vlan50) Trunking Native Mode VLAN: 1 (default) Administrative Native VLAN tagging: enabled Voice VLAN: none Administrative private-vlan host-association: none Administrative private-vlan mapping: none Administrative private-vlan trunk native VLAN: none Administrative private-vlan trunk Native VLAN tagging: enabled Administrative private-vlan trunk encapsulation: dot1q Administrative private-vlan trunk normal VLANs: none Administrative private-vlan trunk private VLANs: none Operational private-vlan: none Trunking VLANs Enabled: ALL Pruning VLANs Enabled: 2-1001 Capture Mode Disabled Capture VLANs Allowed: ALL !--- Rest of output elided.

6. Modificare la modalità VTP dello switch *DistributionB* su **Server**.Gli switch server VTP devono avere lo stesso numero di revisione della configurazione e devono essere i più alti del dominio VTP.

## Aggiunta di uno switch al dominio VTP

Uno switch aggiunto di recente può causare problemi alla rete. Può trattarsi di uno switch che era stato usato in precedenza in laboratorio e su cui è stato immesso un nome di dominio VTP valido. Lo switch è stato configurato come client VTP ed è stato connesso al resto della rete. Poi, hai portato il collegamento del trunk fino al resto della rete. In pochi secondi, l'intera rete può andare in tilt.

Se il numero di revisione della configurazione dello switch inserito è superiore al numero di revisione della configurazione del dominio VTP, propaga il relativo database VLAN attraverso il dominio VTP.

Questo si verifica sia che lo switch sia un client VTP o un server VTP. Un client VTP può cancellare le informazioni sulla VLAN su un server VTP. È possibile verificare questa condizione quando molte porte della rete entrano in stato Inactive ma continuano a essere assegnate a una VLAN non esistente.

**Nota:** per ulteriori informazioni, fare riferimento al documento <u>Animazione Flash: VTP</u> per una dimostrazione di questo problema.

Per evitare questo problema quando si aggiunge uno switch alla rete, completare la procedura seguente:

- 1. Prima di collegare il nuovo switch alla rete, modificare la modalità VTP dello switch in **Trasparente**.In questo modo il numero di revisione della configurazione viene reimpostato su zero ('0').
- 2. Collegare lo switch alla rete e configurare i collegamenti trunk appropriati.
- 3. Configurare gli attributi VTP:Configurare il nome di dominio VTP in modo che corrisponda al nome di dominio VTP della rete.Configurare la versione e la password VTP (se richiesta).
- 4. Modificare la modalità VTP in **Client**.Il numero di revisione della configurazione è ancora zero ('0'). La propagazione delle VLAN dai server VTP esistenti nella rete.
- 5. Verificare che tutte le VLAN richieste siano disponibili nel nuovo switch e nei server VTP della rete.
- 6. Se manca una VLAN, per risolvere rapidamente il problema, è possibile aggiungerla da uno dei server VTP.

Per ulteriori informazioni, vedere <u>Come uno switch recentemente inserito può causare problemi</u> di <u>rete</u>.

# **Verifica**

Non è disponibile una procedura di verifica separata per questa configurazione. Utilizzare la procedura di verifica fornita nell'esempio di configurazione.

Lo <u>strumento Output Interpreter</u> (solo utenti <u>registrati</u>) (OIT) supporta alcuni comandi **show**. Usare l'OIT per visualizzare un'analisi dell'output del comando **show**.

- show vtp status [Cisco IOS]: visualizza lo stato corrente del dominio VTP.
- show vtp domain [Catalyst OS]: visualizza lo stato corrente del dominio VTP.
- show vlan: visualizza le informazioni sulla VLAN.

# Risoluzione dei problemi

Al momento non sono disponibili informazioni specifiche per la risoluzione dei problemi di questa configurazione.

Per informazioni sui problemi comuni del VTP, fare riferimento a <u>Risoluzione dei problemi e</u> <u>avvertenze VTP</u>.

# Informazioni correlate

- Descrizione del VLAN Trunk Protocol (VTP)
- Supporto dei prodotti LAN
- Supporto della tecnologia di switching LAN
- Documentazione e supporto tecnico Cisco Systems